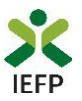

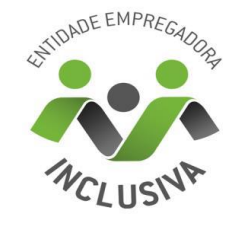

### Marca

## **Entidade Empregadora Inclusiva**

### Guia de Apoio à apresentação de candidaturas

Atualizado em 28/02/2025

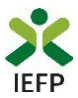

#### ÍNDICE

| 1. Procedimentos de candidatura                                                              |
|----------------------------------------------------------------------------------------------|
| 1.1 – Efetuar o registo da entidade e do representante no portal iefponline                  |
| 1.2 – Efetuar a nomeação do representante da entidade no portal iefponline                   |
| 1.3 – Apresentar candidatura3                                                                |
| 1.3.1 – Acesso ao formulário de candidatura4                                                 |
| 1.3.2 – Submeter a candidatura 6                                                             |
| 1.4 – Anexar documentação necessária à candidatura9                                          |
| 2. Conteúdo do formulário de candidatura11                                                   |
| ANEXOS                                                                                       |
| ANEXO 1 - Procedimentos de registo da entidade e do representante no portal iefponline 13    |
| ANEXO 2 - Procedimentos para a nomeação do representante da entidade no portal<br>iefponline |

Para resposta a dúvidas ou pedidos de esclarecimento:

Centro de Contacto - 215 803 555 (todos os dias úteis, das 9h00 às 19h00)

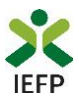

#### 1. Procedimentos de candidatura

Para apresentação da candidatura à Marca Entidade Empregadora Inclusiva é necessário efetuar os seguintes procedimentos no portal <u>iefponline</u>:

#### 1º Passo

• Efetuar o **registo** (se não o tiver ainda realizado) da **entidade** e do **representante** que irá apresentar e gerir as candidaturas da entidade - (ver anexo 1).

#### 2º Passo

•Efetuar a nomeação do representante, se ainda não o tiver nomeado - (ver anexo 2).

#### 3º Passo

• Apresentar candidatura (ver ponto 1.3).

#### 4º Passo

•Anexar documentação necessária à candidatura (ver ponto 1.4).

#### 1.1 – Efetuar o registo da entidade e do representante no portal iefponline

Para apresentação da candidatura, <u>a entidade e o seu representante devem estar registados no</u> <u>portal iefponline</u>.

Para o efeito devem ser efetuados, <u>atempadamente antes do fecho das candidaturas</u>, os procedimentos descritos no <u>anexo 1</u> deste documento.

**Importante!** A autenticação no iefponline **é efetuada apenas com as credenciais da Segurança Social Direta**. Caso ainda não tenha senha solicite a sua. Pode também ainda efetuar autenticação por Cartão de Cidadão e Chave Móvel Digital.

#### 1.2 – Efetuar a nomeação do representante da entidade no portal iefponline

A apresentação das candidaturas é efetuada por representante da entidade que deve estar registado no portal do <u>iefponline</u> (ver <u>anexo 1</u>) e deve ser nomeado pela entidade nesse portal realizando, <u>atempadamente antes do fecho das candidaturas</u>, os procedimentos descritos no <u>anexo 2</u> deste documento.

#### **1.3 – Apresentar candidatura**

A apresentação da candidatura é efetuada através da submissão de formulário previamente preenchido e que se encontra disponível no portal <u>iefponline</u>.

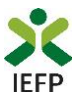

#### 1.3.1 – Acesso ao formulário de candidatura

O acesso ao formulário é efetuado da seguinte forma:

#### 1º Entrar no portal iefponline e efetuar a sua autenticação

| <b>St iefponline</b><br>Instituto do Emprego e Formação Profission | Cidadão ₹ E                | Empregador 👻     | Apoios & Incentivos 🔻   | Consentimento 🕶            | Alertas 🔻 Entra                 | r/Registe-se |
|--------------------------------------------------------------------|----------------------------|------------------|-------------------------|----------------------------|---------------------------------|--------------|
| Serviço do IEFP que apresenta ap-<br>profissional.                 | oios dirigidos a cidadã    | ios e empregado  | res, nomeadamente no q  | ue diz respeito à proc     | ura e oferta de emprego e forma | ição         |
| Encontre o me                                                      | lhor para s                | si               |                         | _                          |                                 | 0            |
| Pesquise aqui                                                      | Ofer                       | tas e Currículos | - Localidade            | ~ Q                        |                                 |              |
| 363427<br>Currículos Disponíveis                                   | 3532<br>Ofertas de Emprego | Ofert            | 2832<br>as de Estágio O | 1915<br>fertas de Formação | Agendamento Or                  | nline        |
| Encontre Trabalhadores                                             | Subm                       | eta uma Oferta   | Subm                    | eta o seu CV               | Regresso a Portu                | ugal         |

Figura 1

#### 2º Escolher o perfil de utilização

Para apresentar a candidatura, após efetuar a autenticação, **deve** em primeiro lugar (na área de gestão do iefponline), **escolher o perfil de utilização** como representante conforme exemplo a seguir apresentado:

| Autenticação                                                                                                    | Escolha o perfil de utilização                                                                                                    |
|----------------------------------------------------------------------------------------------------|----------------------------------------------------------------------------------------------------|
| Segurança Social Direta<br>Autentique-se utilizando as suas credenciais da Segurança Social Direta<br>ou Autenticação.60V.PT | <ul> <li>Informação         <ul> <li>Nesta página acione o link correspondente ao perfil pretendido. Só assim poderá utilizar em plenitude as funcionalidades deste portal.</li> </ul> </li> </ul> |
| Consulte o Tratorial do normengão de representantes                                                                          | CANDIDATO • 🌲<br>Regista e gere a sua inscrição para emprego                                                                                                    |
| Clicar no nome da entidade                                                                                                   | É um Candidato? Encontre e candidate-se às melhores ofertas. Dê Registe-se como candidato o primeiro passo para uma nova carreira.                                                                 |
| que representa.                                                                                                    | REPRESENTANTE ©  C3 REGISTA E GERE OFERTAS DE EMPREGO E CANDIDATURAS DA ENTIDADE                                                                                                    |
|                                                                                                    | ENTIDADE 123 X Remover                                                                                                    |

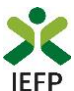

3º Na área de gestão, escolher a opção candidaturas e apoios, e no separador "Outros",

"clicar" no símbolo 💆 e, de seguida escolher a medida:

| Início > Área de Gestão > Candidaturas e Apoios > | Outros                                                                 |
|---------------------------------------------------|------------------------------------------------------------------------|
| Área de Gestão                                    | Candidaturas e Apoios                                                  |
| 💿 Vista Geral                                     | Emprego Estágios Formação Outros Gestão de Candidaturas                |
| 📢 Comunicações 💈                                  |                                                                        |
| Currículos                                        | Outras Medidas                                                         |
| Ofertas e Candidatos                              | Emprego-Inserção                                                       |
| 🛪 Candidaturas e Apoios                           | Emprego-Inserção +                                                     |
| 📥 Downloads                                       | Organização de Iniciativas de Promoção e Comercialização de Artesanato |
| 🕕 Mapas de Assiduidade                            | Participação em Ações de Promoção e Comercialização de Artesanato      |
| Pedidos de Contacto                               | Marca Entidade Empregadora Inclusiva                                   |
| Agendamento Online                                |                                                                        |
|                                                   | Voltar ao Topo da página 🛛 💙                                           |

#### Figura 3

Em alternativa, na opção "Apoios e Incentivos" escolher "Outros Apoios", desde que tenha selecionado previamente o perfil de representante (ver 2º passo na página anterior):

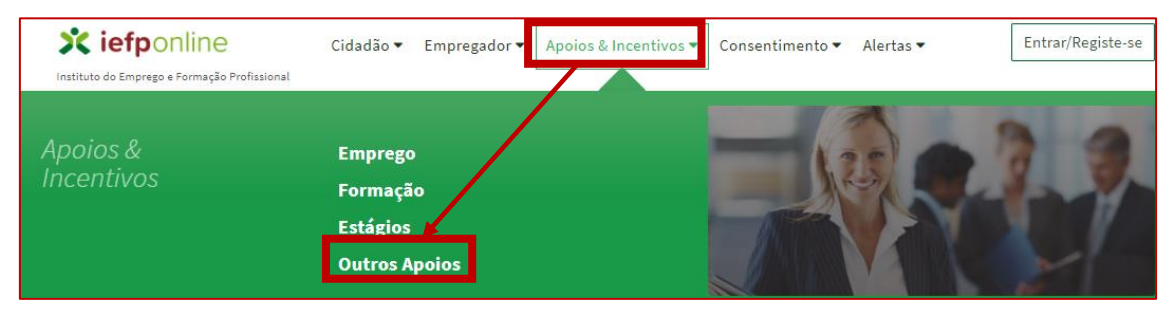

#### Figura 4

Na página seguinte, na imagem referente à Marca Entidade Empregadora Inclusiva, escolher "Mais informação":

| Marca Entidade Empregadora<br>Inclusiva<br>Promover o reconhecimento e distinção pública de práticas de<br>gestão abertas e inclusivas, relativamente às pessoas com<br>deficiência e incapacidade. |   |
|----------------------------------------------------------------------------------------------------|---|
| Mais Informação                                                                                                    | Ð |

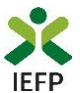

4º De seguida, escolher a versão de formulário que pretende utilizar (.xls ou ods) e abrir ou gravar o respetivo para efetuar o preenchimento do mesmo

| Início > Apoios e Incentivos a Outros > Marca Entidade Empregador                                                      | a Inclusiva                                               |          |                                       |
|----------------------------------------------------------------------------------------------------|-----------------------------------------------------------|----------|---------------------------------------|
| K voltar Marca Enti                                                                                                    | dade Empregadora lı                                       | nclusiv  | /a                                    |
|                                                                                                    | hanna fordara                                             | ~        |                                       |
| A Marca Entidade Empregadora Inclusiva dest                                                                            | Internet Explorer                                         | ^        | Submeter Candidatura                  |
| relativamente às pessoas com deficiência e in                                                                          | O que pretende fazer com<br>FORMULARIODECANDIDATURA.xlsx? |          | Formulário de Candidatura 🛓 XLS 🕹 ODS |
| A Marca é atribuída de 2 em 2 anos, nos anos i                                                                         | Tamanho: 87,9 KB<br>Tipo: Microsoft Excel 12              |          | Perguntas Frequentes 🛛                |
| DESTINATÁRIOS                                                                                                    | → Abrir                                                   |          |                                       |
| Empregadores que contribuam para a implementa                                                                          | O ficheiro não será guardado automaticamente.             |          | a 83 e.e                              |
| <ul> <li>práticas de referência nos seguintes domínios:</li> <li>Recrutamento, desenvolvimento e progressão</li> </ul> | $\rightarrow$ Guardar                                     |          |                                       |
| <ul> <li>Manutenção e retoma</li> </ul>                                                                                | ightarrow Guardar como                                    |          |                                       |
| Acessibilidades                                                                                                    |                                                           | Cancelar |                                       |
| <ul> <li>Serviço e relação com a comunidade</li> </ul>                                                                 |                                                           | Cancelar |                                       |

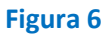

#### 1.3.2 – Submeter a candidatura

Após preenchimento do formulário (consultar ponto 2 - <u>Conteúdo do formulário de</u> <u>candidatura</u>), para submeter a candidatura é necessário que efetue os seguintes passos:

1º Na página da Marca Entidade Empregadora Inclusiva, acionar o botão "Submeter candidatura":

| K voltar Marca Entidade Empregadora Inclusiva                                                                                                    |                                       |
|----------------------------------------------------------------------------------------------------|---------------------------------------|
| A Marca Entidade Empregadora Inclusiva destina-se a promover o                                                                                                    | Submeter Candidatura                  |
| reconnecimento e distinção publica de práticas de gestão abertas e<br>inclusivas, desenvolvidas por entidades empregadoras, relativamente às<br>pessoas com deficiência e incapacidade. | Formulário de Candidatura 🕹 XLS 👌 ODS |
| A Marca é atribuída de 2 em 2 anos, nos anos ímpares.                                                                                                    | Perguntas Frequentes 🗷                |

#### Figura 7

Importante! - O botão "Submeter Candidatura" só se encontra ativo:

• durante o período em que as candidaturas se encontram abertas;

• se <u>selecionou o perfil de representante</u>.

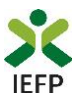

2º Escolher o ficheiro do formulário previamente preenchido e guardado no seu computador:

| Medida Marca Entidade Empregadora Inclusiva                                                                     |                     |
|----------------------------------------------------------------------------------------------------|---------------------|
| APRESENTAR CANDIDATURA                                                                                          |                     |
| Escolher ficheiro no seu computador (.xlsx/xls/ods até 2MB): *                                                  |                     |
| FORMULARIODECANDIDATURA.xlsx                                                                                    | 🕹 Escolher Ficheiro |
| Após introduzir o ficheiro no formato indicado o sistema fará automáticamente algumas validações sobre o mesmo. |                     |
| Submeter                                                                                                    |                     |

#### Figura 8

Ao escolher o ficheiro, são efetuadas validações sobre o mesmo, sendo emitidas mensagens de aviso caso a informação abaixo não esteja preenchida, seja inválida ou o ficheiro não tenha o formato ou tamanho aplicáveis, não sendo possível submeter a candidatura sem escolher outro ficheiro:

- h Denominação Social tem de ser preenchida.
- ⊾NIPC inválido ou vazio.
- 与Código(Principal) tem de ser preenchido.
- 4 Confirmo e assumo a veracidade das informações tem de ser preenchido.
- & Campo obrigatório O ficheiro FORMULARIODECANDIDATURA mais de 2 MB.xlsx, deve ter até 2Mb.

Figura 9

#### 3º Acionar o botão "Submeter":

| Medida Marca Entidade Empregadora Inclusiva                                                                     |                     |  |
|----------------------------------------------------------------------------------------------------|---------------------|--|
| APRESENTAR CANDIDATURA                                                                                          |                     |  |
| Escolher ficheiro no seu computador (.xlsx/xls/ods até 2MB): *                                                  |                     |  |
| FORMULARIODECANDIDATURA.xlsx                                                                                    | 🕹 Escolher Ficheiro |  |
| Após introduzir o ficheiro no formato indicado o sistema fará automáticamente algumas validações sobre o mesmo. |                     |  |
| Submeter                                                                                                    |                     |  |

Figura 10

Ao acionar o botão submeter, e se não for emitida qual mensagem de aviso sobre erros no formulário, a candidatura é submetida, sendo emitida mensagem de confirmação com o respetivo id:

| Sucesso na          | candidatura                                            | Ø |
|---------------------|--------------------------------------------------------|---|
| A candidatura foi s | ubmetida com sucesso tendo sido atribuído o nº 1242561 |   |
|                     |                                                        |   |
|                     | Voltar à página de Candidaturas e Apoios               |   |

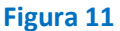

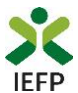

Nos casos em que volte a submeter nova candidatura, ao acionar o botão submeter é emitido o seguinte alerta:

| Medida M               | Aarca Entidade Empregadora Inclusiva                                                                           |                     |
|------------------------|----------------------------------------------------------------------------------------------------|---------------------|
| APRESENTAR C           | CANDIDATURA                                                                                                    |                     |
| Escolher ficheir       | ro no seu computador (.xlsx/xls/ods até 2MB): *                                                                |                     |
|                        | F0rmulário.xlsx                                                                                                | 🕹 Escolher Ficheiro |
| Após introduzir o fich | heiro no formato indicado o sistema fará automáticamente algumas validações sobre o mesmo.                     |                     |
| Já submeteu can        | didatura em 24-11-2022, com id 1747893. Se submeter nova candidatura, a anterior será invalidada. Deseja pross | eguir?              |
| Sim Não                |                                                                                                    |                     |

#### Figura 12

Se prosseguir com a submissão de nova candidatura, **a anterior será invalidada** e apenas será considerada a última candidatura submetida:

| Sucesso na        | candidatura                                            | Ø |
|-------------------|--------------------------------------------------------|---|
| A candidatura foi | ubmetida com sucesso tendo sido atribuído o nº 1242562 |   |
|                   |                                                        |   |
|                   | Voltar à párina de Candidaturas e Ancies               | 7 |
|                   | voltar a pagina de Candidaturas e Apolos               |   |

Figura 13

Após a submissão da candidatura, pode consultar o seu Estado, na área de gestão no <u>iefponline</u>, em Candidaturas e Apoios, na Gestão de Candidaturas:

| Área de Gestão           | Candidaturas e Apoios                                                                                                    |
|--------------------------|----------------------------------------------------------------------------------------------------|
| 💿 Vista Geral            | Emprego Estágios Formação Outros Gestão de Candidaturas                                                                  |
| Comunicações             |                                                                                                    |
| Currículos               | Gestão da candidatura<br>A gestão on-line permite executar um conjunto de ações sobre as várias candidaturas submetidas. |
| 💼 Ofertas e Candidatos   | A ação escolhida poderá ser feita sobre cada uma das candidaturas encontradas com a opção 'Pesquisar'.                   |
| 🖪 Candidaturas e Apoios  |                                                                                                    |
| 📥 Downloads              | Candidaturas Submetidas                                                                                                  |
| 11. Mapas de Assiduidade |                                                                                                    |
| Pedidos de Contacto      | no<br>Condigatura id priocessio il "attenção distanção estado informação<br>Condigatura estado conclusiona               |
| Agendamento Online       | 1747954 0 2022-11-30 Marca Entidade Submetido<br>Empregadora Inclusiva                                                   |
|                          |                                                                                                    |
|                          | 1747953 0 2022-11-30 Marca Entidade Encerrado Candidatura<br>Empregadora Inclusiva duplicada                             |

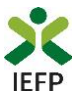

#### 1.4 – Anexar documentação necessária à candidatura

Para que a candidatura possa ser aprovada, deve anexar no <u>iefponline</u>, na opção de Gestão de Candidaturas, os seguintes documentos:

- Comprovativos de não Dívida à Segurança Social;
- Comprovativos de não Dívida à Administração Tributária.

Para o efeito, na Ação a Executar deve escolher a opção "Anexar documentos à candidatura" e acionar o botão Pesquisar:

| Início > Área de Gestão > Candidaturas e Apoios > | Gestão de Candidaturas                                                                                                   |   |
|---------------------------------------------------|----------------------------------------------------------------------------------------------------|---|
| Área de Gestão                                    | Candidaturas e Apoios                                                                                                    |   |
| 💿 Vista Geral                                     | Emprego Estágios Formação Outros Gestão de Candidaturas                                                                  |   |
| Comunicações 170                                  |                                                                                                    |   |
| Currículos                                        | Gestão da candidatura<br>A gestão on-line permite executar um conjunto de ações sobre as várias candidaturas submetidas. |   |
| 💼 Ofertas e Candidatos                            | A ação escolhida poderá ser feita sobre cada uma das candidaturas encontradas com a opção 'Pesquisar'.                   |   |
| 🜠 Candidaturas e Apoios                           |                                                                                                    |   |
| 🛓 Downloads                                       | Candidaturas Submetidas                                                                                                  |   |
| 1. Mapas de Assiduidade                           | Ação a executar                                                                                                    |   |
| Pedidos de Contacto                               | Anexal Documentos a Candidadura                                                                                          |   |
| 🛷 Agendamento Online                              | MEDIDA Qualquer                                                                                                    | ~ |
|                                                   | ID CANDIDATURA                                                                                                    |   |
|                                                   | N.* PROCESSO ESTADO Qualquer                                                                                             | * |
|                                                   | DATA DE CANDIDATURA (FORMATO AAAA-MM-DD) DE                                                                              |   |
|                                                   | Pesquisar Limpar                                                                                                    |   |

#### Figura 15

De seguida deve acionar o botão "Anexar documentos":

| Candidaturas Submetidas                                                                           | ▼Abrir pesquisa            |
|---------------------------------------------------------------------------------------------------|----------------------------|
| ID<br>CANDIDATURA ID PROCESSO N.º PROCESSO N.º ALTERAÇÃO DATA DE<br>CANDIDATURA DESIGNAÇÃO ESTADO | INFORMAÇÃO<br>COMPLEMENTAR |
| 1786317 0 2022-12-09 Marca Entidade Submetido<br>Empregadora Inclusiva                            | DOCUMENTOS                 |

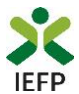

A seguir deve acionar o botão "Novo documento", indicar o tipo de documento, escolher o ficheiro do seu computador e submeter o documento:

| Anexar documentos à candidatura                        |                     |                |  |
|--------------------------------------------------------|---------------------|----------------|--|
| DESIGNAÇÃO                                             |                     |                |  |
| Marca Entidade Empregadora Inclusiva                   |                     |                |  |
| ID. CANDIDATURA                                        |                     | N* PROCESSO    |  |
| 1747953                                                |                     |                |  |
| DATA DE CANDIDATURA (FORMATO AAAA-MM-DD)               |                     |                |  |
| 2022-11-30                                             |                     |                |  |
| TIPO DE DOCUMENTO                                      |                     |                |  |
| Qualquer                                               | Ψ                   |                |  |
| NOME                                                   |                     |                |  |
|                                                        |                     |                |  |
| Pesquisar                                              | Limpar              | Novo Documento |  |
|                                                        |                     |                |  |
| NOVO DOCUMENTO (FORMATO .PDF ATE 2MB)                  |                     |                |  |
| PO DE DOCUMENTO                                        |                     |                |  |
| Comprovativos de não Dívida à Administração Tributária | -                   |                |  |
| ICOLHER FICHEIRO NO SEU COMPUTADOR: (.PDF ATÉ 2MB) *   |                     |                |  |
| Comprovativo AT.pdf                                    | 🕹 Escolher Ficheiro |                |  |
| O harden                                               |                     |                |  |
| submeter                                               |                     |                |  |

#### Figura 17

Após anexação de cada documento é emitida a mensagem de sucesso abaixo apresentada:

| Documento submetido com sucesso.         |             |  |
|------------------------------------------|-------------|--|
| DESIGNAÇÃO                               |             |  |
| Marca Entidade Empregadora Inclusiva     |             |  |
| ID. CANDIDATURA                          | N* PROCESSO |  |
| 1747953                                  |             |  |
| DATA DE CANDIDATURA (FORMATO AAAA-MM-DD) |             |  |
| 2022-11-30                               |             |  |
| TIPO DE DOCUMENTO                        |             |  |
| Ovelever                                 | Ŧ           |  |

#### Figura 18

**Importante!** - – Em alternativa à anexação das certidões regularizadas perante a Segurança Social e a Autoridade Tributária e Aduaneira **poderá conceder autorização ao IEFP para consulta da sua situação perante estes organismos**.

Essa autorização requer que **efetue, obrigatoriamente, os procedimentos descritos na página seguinte**.

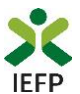

#### Procedimentos para autorização ao IEFP para consulta nos portais da Autoridade Tributária e Aduaneira e Segurança Social:

#### Autoridade-Tributária e Aduaneira

A autorização pela entidade ao IEFP, IP, para consulta on-line no site da Autoridade Tributária é feita nos seguintes termos:

- Após ter entrado no portal da <u>Autoridade Tributária</u>, deve registar-se (caso ainda não o tenha feito). Se já possui a Senha de Acesso deve introduzir os seus dados (N.º Contribuinte e Senha)
- O consentimento é dado a cada Entidade Pública, de forma expressa e inequívoca, indicando o Número de Identificação de Segurança Social (NISS) ou Número de Identificação Fiscal (NIF) dessa entidade. Para tal deve preencher a caixa disponibilizada para o efeito com o NIF do IEFP, IP 501442600 e Autorizar.

#### Segurança Social

A autorização pela entidade ao IEFP, IP, para consulta on-line no site da Segurança Social é feita nos seguintes termos:

- Após ter entrado no portal da <u>Segurança Social Direta</u>, deve registar-se (caso ainda não o tenha feito). Se já possui a Senha de Acesso deve introduzir os seus dados (NISS e Palavrachave).
- O consentimento é dado a cada Entidade Pública, de forma expressa e inequívoca, indicando o Número de Identificação de Segurança Social (NISS) ou Número de Identificação Fiscal (NIF) dessa entidade. Para tal deve preencher a caixa disponibilizada para o efeito em Iniciar preenchimento. NISS do IEFP, IP 20004566133 Ou NIF do IEFP, IP 501442600 e Confirmar.

#### 2. Conteúdo do formulário de candidatura

A informação a preencher no formulário de candidatura será utilizada para apreciação da mesma, pelo que deverá ser exata e o mais detalhada possível, de modo a dispensar pedidos de informação adicional e a minimizar o período de análise e a decisão sobre a candidatura.

Para preenchimento do Formulário consulte as instruções de preenchimento.

A declaração inicial deverá ser lida e assinalada a respetiva concordância e confirmação da veracidade das informações dele constantes, inscrevendo o nome e função dos subscritores com poderes para obrigar a entidade.

#### DECLARAÇÃO Subscritores declaram que a entidade:

- a) Se encontra regularmente constituída e devidamente registada, no caso de ser pessoa coletiva;
- b) Tem a situação regularizada perante a administração fiscal e a segurança social, conforme:
   i. Autorização a conceder ao IEFP, IP para consulta, on-line, da situação regularizada
  - 📋 ii. Comprovativo anexo à sua área pessoal
- c) Não se encontra em situação de incumprimento no que respeita a apoios comunitários ou nacionais, independentemente da sua natureza e objetivos, designadamente os concedidos pelo IEFP, I.P.;
- d) Preenche os requisitos legais exigidos para o exercício da atividade ou que apresenta comprovativo de ter iniciado o processo aplicável;
- e) Não tem situações respeitantes a salários em atraso;
- f) Dispõe de contabilidade organizada de acordo com o previsto na lei, quando aplicável;
- g) Não foi condenada em processo-crime ou contraordenacional por violação, prática com dolo ou negligência grosseira, de legislação de trabalho, sobre discriminação no trabalho e emprego, nos últimos dois anos, salvo se, de sanção aplicada no âmbito desse processo resultar o prazo superior, caso em que se aplica este último;
- h) Que são verdadeiras, e comprováveis, todas as informações prestadas no presente formulário de candidatura.

🗌 Li, confirmo e assumo a veracidade das informações

As pessoas subscritoras com poderes para obrigar a entidade

| NOME | FUNÇÃO |
|------|--------|
|      |        |
|      |        |
|      |        |

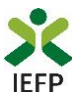

# ANEXOS

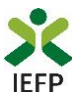

## ANEXO 1 - Procedimentos de registo da entidade e do representante no portal iefponline

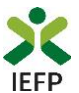

Os registos no portal <u>iefponline</u>, para a entidade e para o representante da mesma, são efetuados através da autenticação Segurança Social Direta (SSD), de acordo com os procedimentos a seguir descritos:

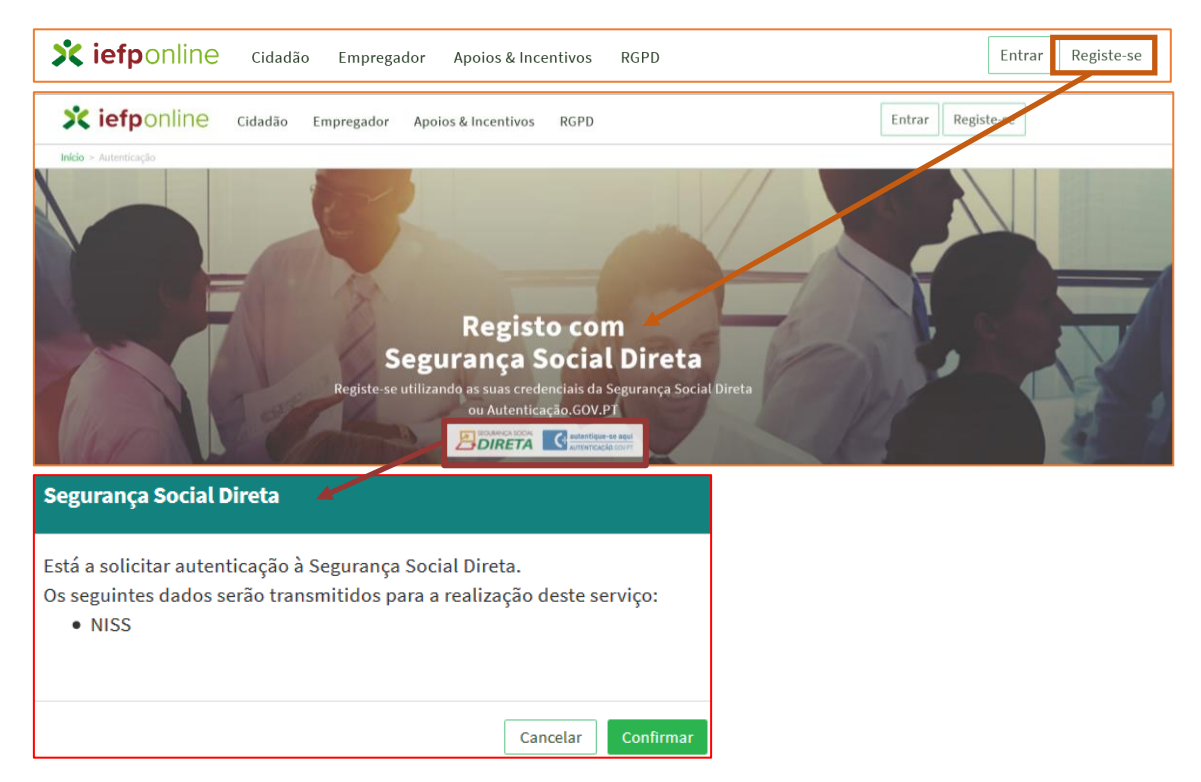

#### Figura 20

De seguida, é redirecionado para a página de autenticação da Segurança Social Direta:

| SEGURANÇA SOCIAL                          |                                     |
|-------------------------------------------|-------------------------------------|
| Aceda com                                 |                                     |
| 0                                         |                                     |
| Palavra-chave Ø                           |                                     |
| Avise-me antes de entrar noutros sites.   | Quer registar-se pela primeira vez? |
| Perdi a palavra-chave                     | É rápido e simples.                 |
| Entrar                                    | Efetuar Registo                     |
| Também pode aceder com                    |                                     |
| autentique-se aqui<br>AUTENTICAÇÃO.GOV.PT |                                     |
|                                           | Mais informação                     |

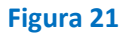

**Importante!** Caso não tenha senha na Segurança Social Direta deve escolher a opção de registo e aguardar o envio da senha. A Segurança Social vai enviar um código de verificação que lhe permitirá definir a sua palavra-chave. Confirme como pretende receber o código de verificação: Por correio eletrónico ou Por SMS (mensagem escrita para o telemóvel).

Se os contactos que indicou são ambos diferentes dos existentes ou se não tiver contactos registados na Segurança Social, surge apenas a opção Por Carta-Pin. Nesta situação, ser-lhe-á enviado um Código de Verificação por Carta-Pin, para a morada que consta na Segurança Social.

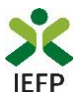

Após autenticação é redirecionado para a página de novo registo de utilizador para confirmar o seu e-mail:

| Novo Registo de Utilizador                                                                                                    |   |
|----------------------------------------------------------------------------------------------------|---|
| Atenção<br>Nene partir poderá etilar es credenies de sesso (utilizador) palever-chevel que já tinha em exemprega gos at pare se<br>extension |   |
| Campos obrigatórios assinalados com 🌟<br>Confirme se os dados preenchidos nos separadores se encontram corretos                              |   |
| 1 Dudos de Utilizador<br>NGME +                                                                                                    |   |
| NIS5+                                                                                                    |   |
|                                                                                                    | · |
| CORTINUE CONTACTO •                                                                                                    |   |
| Regista                                                                                                    |   |

#### Figura 22

Recebe mensagem de confirmação de registo com indicação de envio de confirmação para o email:

| Registo criado com sucesso!                                                                                                   |  |  |
|----------------------------------------------------------------------------------------------------|--|--|
| O seu registo foi efetuado com sucesso. Enviamos para a sua caixa de correio eletrónico<br>email para confirmação do registo. |  |  |
| Caso não receba o email de confirmação verifique no Spam, ou carregue no botão de<br>reenviar para receber novo email.        |  |  |
| 0                                                                                                    |  |  |
| EMAIL                                                                                                    |  |  |
|                                                                                                    |  |  |
| Voltar Reenviar                                                                                                    |  |  |

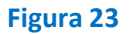

No seu e-mail, deve confirmar o link enviado para confirmação do registo no iefponline:

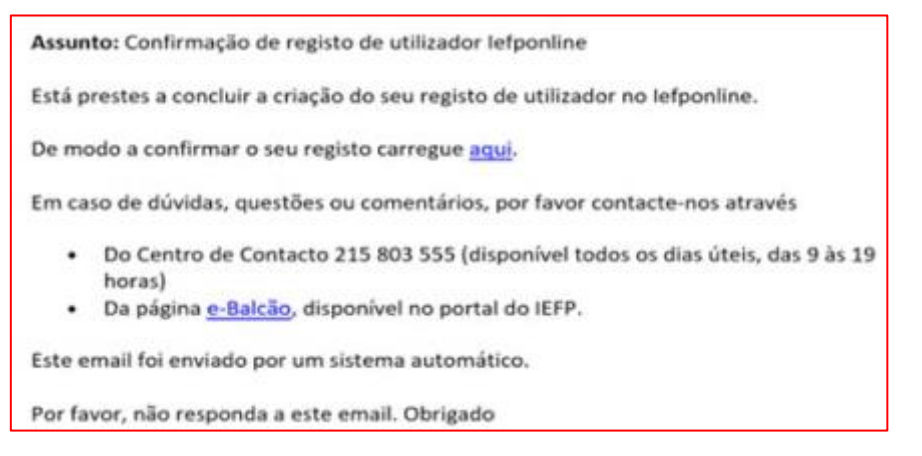

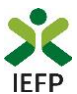

Após confirmação do registo, surge a mensagem abaixo, na qual deve clicar em "Entrar":

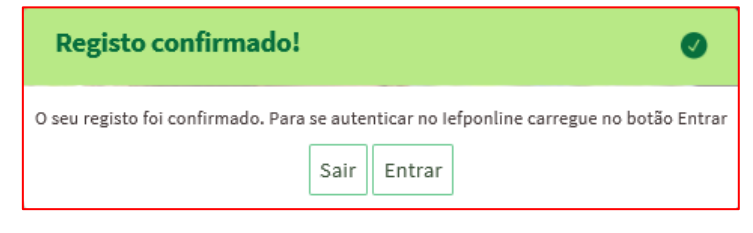

Figura 25

Volta a selecionar a opção de <u>autenticação na Segurança Social Direta</u> e confirma a mensagem abaixo apresentada

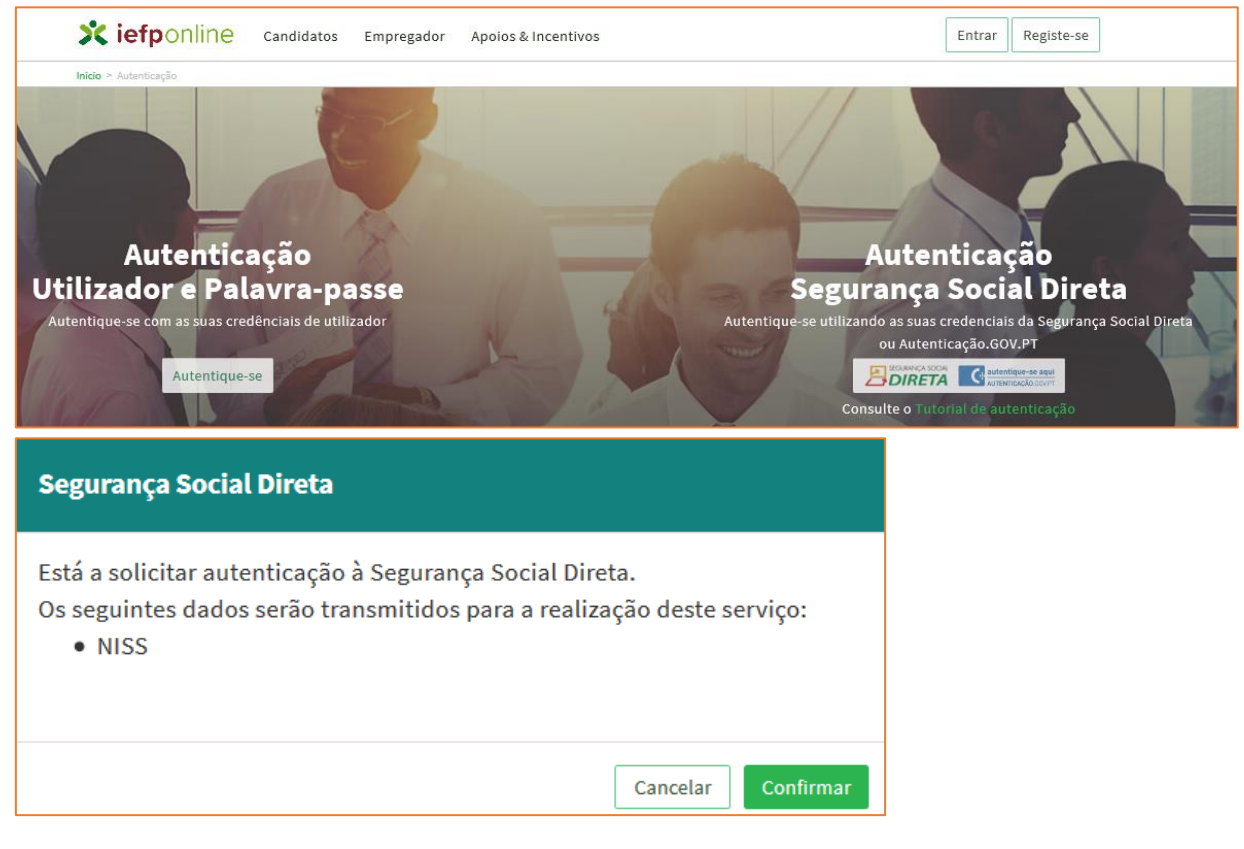

Figura 26

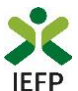

De seguida, visualiza a informação referente ao seu perfil:

#### NISS iniciado por 2 - Pessoa coletiva (Pública ou Privada)

| Kiefponline Candidatos Empregador Apolos & Incentivos                                                             | ► ENTIDADE@SEGSOCIAL.PT |
|----------------------------------------------------------------------------------------------------|-------------------------|
| Inicio >> Escolha o perfil de utilização                                                                          |                         |
| Escolha o perfil de utilização                                                                                    | Harris                  |
| Atenção     Esta página permite-lhe escolher o perfil que pretende utilizar no site do lefpoline                  |                         |
| EMPREGADOR REGISTA E GERE ESTABELECIMENTOS DA ENTIDADE E SEUS REPRESENTANTES                                      | I DIC                   |
| É um Empregador? Registe a sua entidade empregadora e Registe Empregador faça a gestão dos seus estabelecimentos. |                         |

Figura 27

#### NISS iniciado por 1 - Pessoa Singular

| Escolha o perfil de utilização                                                                           | THE STATE             |
|----------------------------------------------------------------------------------------------------|-----------------------|
| Atenção<br>• Esta pégina permite-lhe escolher o perfil que pretende utilizar no site do lefpoline        |                       |
| CANDIDATO<br>Regista e gere a sua inscrição para emprego                                                 | -                     |
| É um Candidato? Encontre e candidate-se às melhores ofertas. Dê o primeiro passo para uma nova carreira. | ste-se como candidato |
| EMPREGADOR<br>REGISTA E GERE ESTABELECIMENTOS DA ENTIDADE E SEUS REPRESENTANTES                          |                       |
| É um Empregador? Registe a sua entidade empregadora e<br>faça a gestão dos seus estabelecimentos.        | Registe Empregador    |

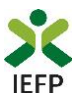

## ANEXO 2 - Procedimentos para a nomeação do representante da entidade no portal iefponline

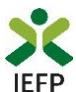

A nomeação do representante da entidade é efetuada portal <u>iefponline</u> da seguinte forma:

 Autenticar-se via Segurança Social Direta com o NISS da entidade (iniciado por 1 – Empregador em nome individual ou 2 – Pessoa coletiva).

Após autenticação visualiza a página "Vista geral", na qual deve escolher a opção "Gestão de representantes":

| X iefponline Cidadão                                                                    | Empregador Apoios & Incentivos                                                                                                    |
|-----------------------------------------------------------------------------------------|----------------------------------------------------------------------------------------------------|
| Início > Vista Geral                                                                    | Vista Coral                                                                                                    |
| Vista Geral  Gestão de Empregador  Gestão de Estabelecimentos  Gestão de Representantes | <ul> <li>Nesta página apresenta-se um conjunto de funcionalidades que lhe permitirão fazer a gestão da sua Entidade Empregadora:         <ul> <li>Gestão de Empregador - Consultar e alterar os dados da Entidade e identificar gestores da conta da entidade neste portal</li> <li>Gestão de Estabelecimentos - Registar estabelecimentos da entidade e consultar e alterar dados dos estabelecimentos</li> <li>Gestão de Representantes - Identificar e eliminar representantes de cada um dos estabelecimentos (Obrigatório para o registo de Ofertas de Emprego e submissão e gestão de Candidaturas)</li> <li>Representante / Gestor tem que estar registado na Segurança Social Direta e no Iefponline.</li> </ul> </li> </ul> |
|                                                                                         | DADOS DO EMPREGADOR       Nome       Nrº de Segurança Social       2000                                                                                                    |

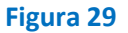

• Na página da "Gestão de representantes" deve acionar o botão "Representantes", no estabelecimento para o qual quer indicar o representante:

| 0 × Are    | ea de destad > destad de Estabelecime                  | litos                                                                                                    |                                                                 |                                              |                                        |                |           |  |
|------------|--------------------------------------------------------|----------------------------------------------------------------------------------------------------|-----------------------------------------------------------------|----------------------------------------------|----------------------------------------|----------------|-----------|--|
| rea de     | e Gestão                                               | Gestão de                                                                                                    | e Representantes                                                |                                              |                                        |                |           |  |
| •          | Vista Geral                                            |                                                                                                    |                                                                 |                                              |                                        |                |           |  |
|            | Gestão de Empregador                                   | <ul> <li>Nesta página deverá identificar os representantes de cada um dos estabelecimentos da<br/>entidade (será este representante que terá permissões para registar e gerir Ofertas Emprego e<br/>Candidaturas a Programas e Medidas).</li> <li>O Representante / Gestor tem que estar registado na Segurança Social Direta e no Iefponline.</li> </ul> |                                                                 |                                              |                                        |                |           |  |
|            |                                                        |                                                                                                    |                                                                 |                                              |                                        |                |           |  |
|            | Gestão de Estabelecimentos                             |                                                                                                    | O Representante / Gestor tem que                                | estar registado na                           | Segurança Social                       | Direta e no le | fponline. |  |
| ()<br>()   | Gestão de Estabelecimentos<br>Gestão de Representantes |                                                                                                    | O Representante / Gestor tem que                                | estar registado na                           | Segurança Social                       | Direta e no le | fponline. |  |
| <b>(</b> ) | Gestão de Estabelecimentos<br>Gestão de Representantes | DESIGNAÇÃO                                                                                                    | O Representante / Gestor tem que                                | estar registado na<br>LOCALIDADE             | Segurança Social<br>ESTADO             | Direta e no le | fponline. |  |
| <b>(</b> ) | Gestão de Estabelecimentos<br>Gestão de Representantes | designação<br>LDA                                                                                                    | O Representante / Gestor tem que<br>MORADA<br>ESTR NACIONAL 379 | estar registado na<br>LOCALIMADE<br>SESIMBRA | Segurança Social<br>ESTADO<br>Validado | Direta e no le | fponline. |  |

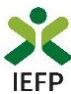

• Na página seguinte deve escolher "Adicionar":

| TEXUG            |                     |    |      |      |      |      |      |      |   |
|------------------|---------------------|----|------|------|------|------|------|------|---|
| ESTRN            |                     |    |      |      |      |      |      |      |   |
|                  |                     |    | <br> | <br> | <br> | <br> | <br> | <br> | - |
| Não existem repr | esentantes guardado | 5. |      |      |      |      |      |      |   |
|                  |                     |    | <br> |      | <br> | <br> |      |      | - |
|                  |                     |    |      |      |      |      |      |      |   |

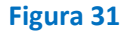

- De seguida, deve:
  - Inserir o NISS da pessoa singular à qual quer atribuir o perfil de representante;
  - Clicar em Pesquisar:

| 0 utilizador | com perfil de Representante de estabelecimento terá permissões para submeter/geri<br>medidos de empreso ou ofertos de empreso |
|--------------|----------------------------------------------------------------------------------------------------|
| inoroaturas  | menuas de emprego de viertas de emprego.                                                                                      |
| DIQUE O NUI  | ERO DE SEGURANÇA SOCIAL                                                                                                    |
|              |                                                                                                    |

Figura 32

- Após efetuar a pesquisa acima descrita, se a pessoa singular:
  - <u>Estiver registada no iefponline através da Segurança Social Direta</u>, irá surgir a informação abaixo. Caso a pessoa singular seja a pretendida, deve clicar em "Adicionar":

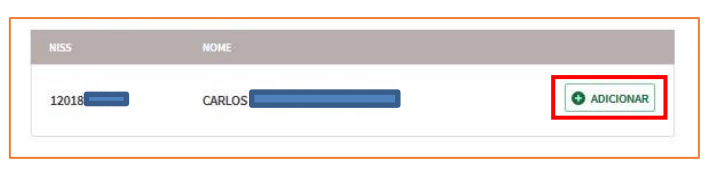

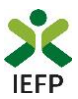

 Se não estiver registada no <u>iefponline através da Segurança Social Direta</u> é emitida a mensagem abaixo. Nestes casos, é necessário que a pessoa singular que será o representante da entidade efetue o seu registo no iefponline de acordo com os procedimentos descritos no <u>anexo anterior</u>.

| Não foram encontrados registos para o NISS indicado. |    |
|------------------------------------------------------|----|
|                                                      | _  |
|                                                      | ОК |

#### Figura 34

Pode também consultar esta informação no <u>Tutorial de nomeação de representantes</u> disponível no portal iefponline.